# Horizon Rad Station Distributed 11.0 Icon Card

### FINDING AND OPENING STUDIES

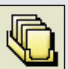

**STUDIES** Open studies from the Study list

Note: If Horizon Rad Station is accessed from an Electronic Medical Record (EMR) application, the Study list is not displayed.

### WORKING WITH IMAGES

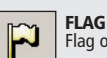

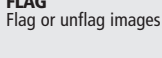

**OVERLAYS** Display or hide text overlay, annotations, and/or scale indicator

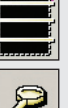

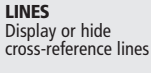

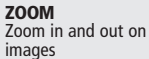

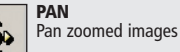

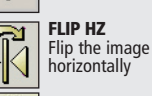

ACCESSING PATIENT INFORMATION, STUDY DETAILS, AND DOCUMENTATION

IMAGE COMPRESSION Apply image compression ratio to change the image loading speed and quality

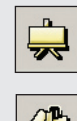

TTTTT

BOOKMARK

FLIP VT

vertically

of interest

Adjust the

INVERT

GLASS

W/I

Flip the image

Magnify a region

Window/Level values

Apply post processing

Invert the image

contrast and

ANNOTATE

to images

Add annotations

PRESENTATION

Apply persistent

annotations and

stored image styles

brightness

POST

Apply display properties to studies

### USING DISPLAY PROTOCOLS

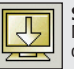

STAGE < Move to the previous display protocol stage

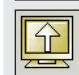

#### STAGE > Move to the next display protocol stage

### CHANGING STUDY STATUS AND CLOSING STUDIES

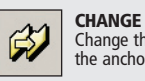

Change the status of the anchor study

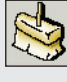

SWEEP Close all studies without changing their status

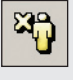

CLOSE Close the anchor study and all reference studies

Note: If Horizon Rad Station is accessed from an Electronic Medical Record (EMR) application, the study status cannot be changed.

### **OTHER OPTIONS**

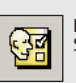

PREFERENCES Set user preferences

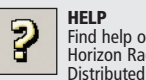

HELP Find help on using Horizon Rad Station

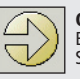

**QUIT/RETURN** Exit Horizon Rad Station Distributed

Note: If Horizon Rad Station is accessed from an Electronic Medical Record (EMR) application, click this icon to return to the EMR application.

|--|

#### PATIENT DOCUMENTS

**Display patient** documents and study details in the Patient Portfolio

Abdomen CT with Contrast

Click the link to view preliminary reports

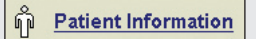

Click the link to view patient information

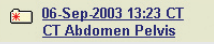

Click the link to view details about the open study

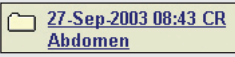

Click the link to view details about other studies for the same patient

Note: Depending on the configuration at your site, the Patient Portfolio may not be available if Horizon Rad Station is accessed from an EMR application.

Part number: 2005-03719 Revision 2

Printed in Ireland

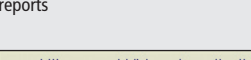

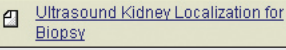

Click the link to view final reports

A.Administrator 17-Mar-2004 1 12:09

Click the link to play voice clips

### Letter, Portrait

Click the link to view scanned documents

> McKesson Information Solutions Medical Imaging Group http://mig.mckesson.com 1.800.661.5885

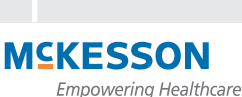

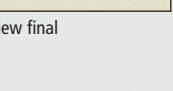

# Horizon Rad Station Distributed 11.0 Icon Card

### **STUDY TOOLBAR ICONS**

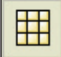

SCREEN LAYOUT Set the screen layout

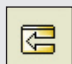

DISPLAY MODE

currently displayed

Indicates types of images

CYCLE PREVIOUS Display the previous set of series in unpinned viewports

All images in the series

Selected images in

Flagged images in

the series

the series

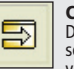

CYCLE NEXT Display the next set of series in unpinned viewports

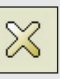

CLOSE STUDY Close the study displayed on this monitor

### **VIEWPORT ICONS**

SERIES SELECTOR Indicates study and series sequence

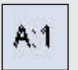

Anchor study, first series

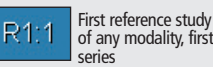

of any modality, first

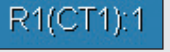

First reference study of CT modality, first series

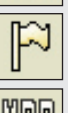

60

Multi-Planar Reconstruction (MPR) images

## VIEWPORT LAYOUT

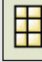

Click to specify how

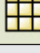

many images to display in the viewport

### LINK

Indicates whether the series is currently linked Series is linked

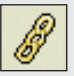

Series is unlinked

### PIN

Indicates whether the viewport is pinned

|--|

Viewport is pinned and is not used for cycling series

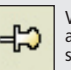

Viewport is unpinned and is used for cycling series

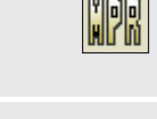

### **STUDY LIST MARKERS AND ICONS**

- R Study contains a report
- S Study contains a scanned document
- Study contains a voice Δ clip (audio report)
- Q Study contains quality assurance (QA) issues

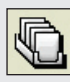

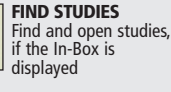

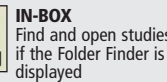

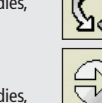

Refresh the Study list

REFRESH

CLOSE Close the Study list

Recently Reported Studies List Recently Reported Studies List Recently Performed Studies List Unreported Studies List

STUDY LIST MENU Display a different study list

Note: If Horizon Rad Station is accessed from an EMR application, the Study list is not displayed.

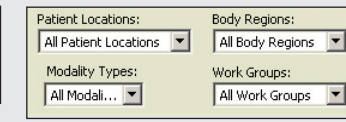

### FILTERS Apply a filter to the study list

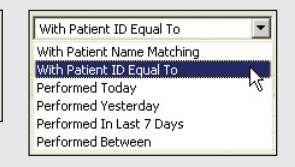

SEARCH CRITERIA Select a search criteria to find studies

Part number: 2005-03719 Revision 2

**McKesson Information Solutions** Medical Imaging Group http://mig.mckesson.com 1.800.661.5885

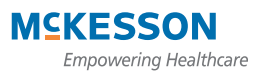

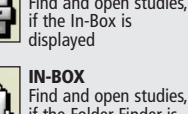